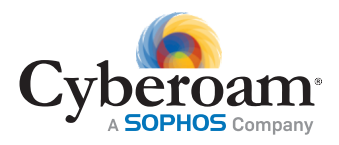

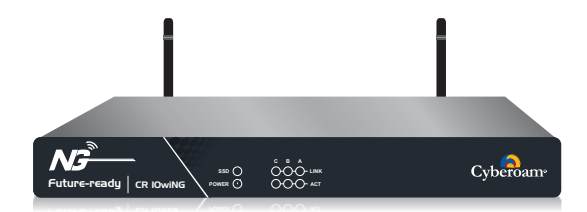

# QUICK START GUIDE CR10wiNG Appliance

Document Version: PL QSG 10wiNG/96000-10.6.1/14082014

#### Default IP addresses

| Ethernet Port | IP Address                 | Zone |
|---------------|----------------------------|------|
| A             | 172.16.16.16/255.255.255.0 | LAN  |
| В             | IP via DHCP                | WAN  |

#### Default Username & Password

| Web Admin (           | Console |
|-----------------------|---------|
| <sup>•</sup> Username | admin   |
| Password              | admin   |

| CLI Console | (SSH/Serial Connection) |
|-------------|-------------------------|
| Password    | admin                   |

\* Username and Password are case sensitive

### Package Contents

Checking the package contents - Check that the package contents are complete.

- Cyberoam Appliance
- Serial Cable
- AC Power Adapter
- Detachable WiFiAntennas
- Cyberoam Quick Start Guide
- Straight-through Ethernet Cable

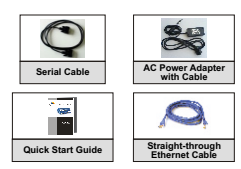

If any items from the package are missing. please contact Cyberoam Support at support@cyberoam.com

### 2 UNDERSTANDING THE APPLIANCE

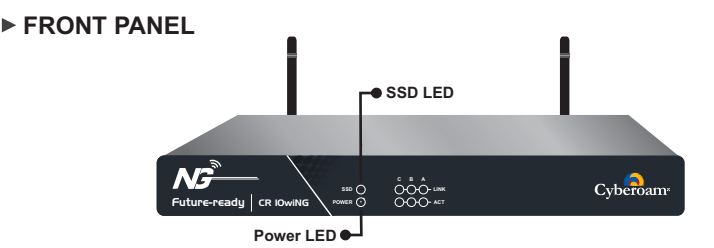

BACK PANEL

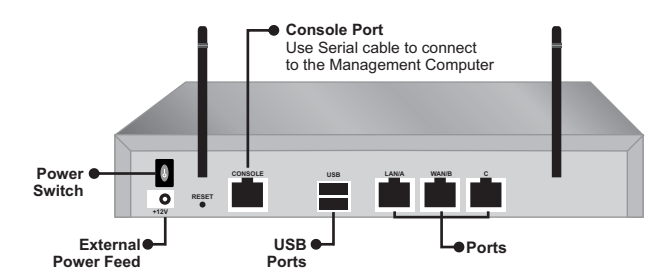

As Cyberoam does not pre-configure any ports for LAN, WAN, DMZ networks, it is not necessary to use any particular port for them. Usage of ports depends on how the physical connection is required or planned.

#### PLANNING THE CONFIGURATION

Before configuring, you need to plan the deployment mode of Cyberoam. Cyberoam can be placed in Bridge or Gateway/Route mode according to your requirement.

To control the Internet access through Cyberoam the entire Internet bound traffic from the LAN network should pass through Cyberoam.

#### Gateway Mode

Configure as Gateway if you want to use Cyberoam as

- 1. A firewall or replace an existing Firewall
- 2. A gateway for routing traffic
- 3. Link load balancer and implement gateway failover functionality

Apart from configuring Gateway IP address (IP address through which all the traffic will be routed), you must also configure LAN and WAN IP addresses.

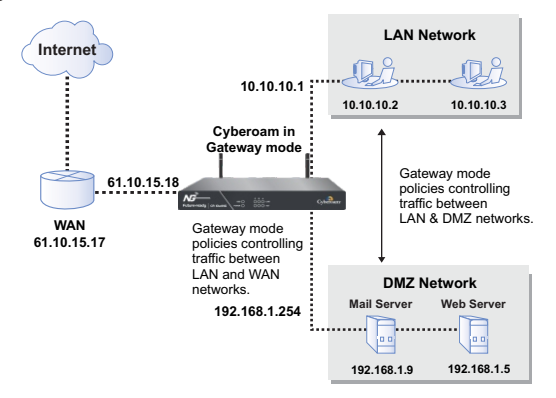

#### Bridge Mode

Configure as Bridge if

- 1. You have a private network behind an existing firewall or behind a router and you do not want to replace the firewall.
- 2. You are already masquerading outgoing traffic.

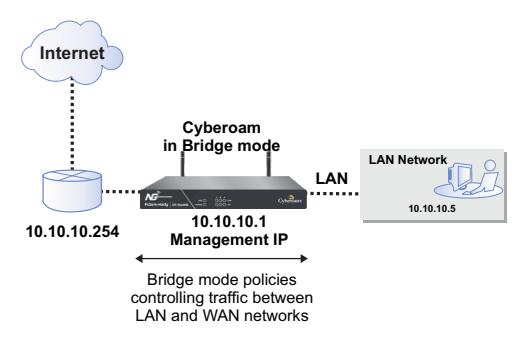

You will be able to manage and monitor the entire Internet traffic passing through Cyberoam, control web access and apply bandwidth and application restrictions, apply antivirus and antispam policy and IPS policy in either of the modes.

| If Internet<br>connection<br>is via                                | You are probably<br>using | Get information                                                                                                    | Cyberoam<br>configuration from<br>Network Configuration<br>wizard |
|--------------------------------------------------------------------|---------------------------|----------------------------------------------------------------------------------------------------|-------------------------------------------------------------------|
| Cable modem,<br>DSL with a<br>Router                               | DHCP                      |                                                                                                    | Select "Obtain an IP from<br>DHCP"                                |
| Home<br>DSL/ADSL                                                   | PPPoE                     | Username<br>Password                                                                                                    | Select "Obtain an IP from<br>PPPoE"                               |
| T1/E1,<br>Static<br>broadband,<br>Cable or DSL<br>with a static IP | Static                    | IP address<br>Subnet mask<br>Gateway IP address<br>Primary DNS<br>Secondary DNS<br>How to get the information:<br>From the PC connected to the Internet:<br>open a command prompt window, type the<br>command ipconfig. | Select "Use Static IP"                                            |

#### Use the table given below to gather ISP (Internet Service Provider) information

Use the tables given below to gather the information you need before proceeding to deploy the Appliance.

#### Gateway Mode

For all the required Ports

| Port A | IP address<br>Subnet Mask<br>Zone Type | LAN/WAN/DMZ               |
|--------|----------------------------------------|---------------------------|
| Port B | IP address<br>Subnet Mask<br>Zone Type | ;;;<br>;;;<br>LAN/WAN/DMZ |
| Port C | IP address<br>Subnet Mask<br>Zone Type | LAN/WAN/DMZ               |

#### **Bridge Mode**

| Bridge     | IP address  |  |
|------------|-------------|--|
| IP address | Subnet Mask |  |

The LAN IP address and Subnet Mask must be valid for the respective networks.

#### GENERAL SETTINGS

| IP address of the Default Gateway<br>A default gateway is required for<br>Cyberoam to route connections to the Internet. |  |
|----------------------------------------------------------------------------------------------------|--|
| DNS IP Address                                                                                                    |  |
| System Time Zone                                                                                                    |  |
| System Date and Time                                                                                                    |  |
| Email ID of the administrator where Cyberoam will send System Alerts                                                     |  |

### CONNECTING CYBEROAM

#### Ethernet connection

- 1. Connect one end of the straight-through cable into Port A on the Back panel of the Appliance and the other end into the Ethernet Adapter port of Management computer. Change the IP address of the management computer to 172.16.16.2 and the subnet mask to 255.255.255.0.
- Connect one end of an Ethernet cable into Port B on the Back panel of the Appliance and the other end to your Internet connection e.g. DSL modem or cable modem. It is possible that cable might already be connected between your computer and your modem. If so, disconnect it from your computer and connect into Port B.

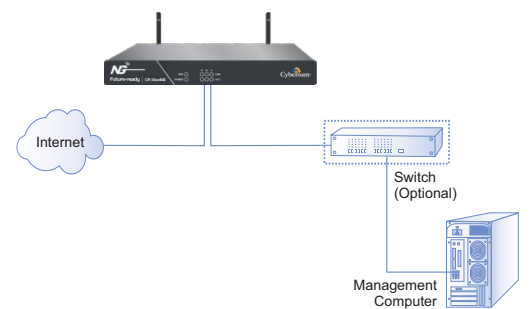

- Connect the AC Power connector into the Back panel of the Appliance and the other end into a standard AC receptacle and turn the power switch ON.
- Start your management computer. Following Appliance LEDs light up: Power LED - Red indicating that Appliance is ON SSD - Green indicating that hard disk is Active Port A, Port B (Front panel) - Amber indicating an active connection

From the management computer:

- 1. Browse to https://172.16.16.16
- 2. Log on to the Cyberoam Web Admin Console using default username 'admin' and password 'admin'.
- 3. Click Wizard icon to launch the Network Configuration wizard.

#### Prerequisite

- Ethernet connection between management computer and Cyberoam.
   Internet Explorer 7+ or Mozilla Firefox 1.5+ is required to access Cyberoam Web Admin Console.

| Das                                     | hboard                                                                                                    | Wizard                                                                                                    |
|-----------------------------------------|----------------------------------------------------------------------------------------------------|----------------------------------------------------------------------------------------------------|
|                                         |                                                                                                    |                                                                                                    |
|                                         |                                                                                                    |                                                                                                    |
|                                         | Messages                                                                                                    |                                                                                                    |
| the default CA certificate used in HTTP | PS scanning in your appliance has been replac                                                                              | ced with a unique CA certificate. For                                                                                                    |
| browsing over HTTPS, you may need t     | to re-import the same in the browser. For mor                                                                              | re information, <u>Click Here</u>                                                                                                    |
| of the user admin has not been ch       | anged, we nightly recommend you to change t                                                                                | shapped entrueed                                                                                                    |
| in console password for the user cyt    | eroann nas not been changed. Chek here to t                                                                                | change password.                                                                                                    |
|                                         |                                                                                                    |                                                                                                    |
| ~                                       | Catoway Status                                                                                                    |                                                                                                    |
|                                         | Galeway Status                                                                                                    | ^                                                                                                    |
| io hours                                | Gateway Name Gateway                                                                                                    | y IP Address Status                                                                                                    |
|                                         | DHCP_PortB_GW I 172.16.5                                                                                                   | i.1 🔍                                                                                                    |
|                                         | License Information                                                                                                    | x                                                                                                    |
| A COLLEGE AND                           | Registered Email ID                                                                                                    | deepti@elitecore.com                                                                                                    |
| 6 18:53 19:10 19:26                     | Su                                                                                                    | bscriptions                                                                                                    |
|                                         | Web and Application Filter                                                                                                 | Expires On Thu 04 Oct 2012                                                                                                    |
|                                         |                                                                                                    |                                                                                                    |
| two hours                               | Intrusion Prevention System (IPS)                                                                                          | Expires On Thu 04 Oct 2012                                                                                                    |
| two hours                               | Intrusion Prevention System (IPS)<br>Gateway Anti Virus                                                                    | Expires On Thu 04 Oct 2012<br>Expires On Thu 04 Oct 2012                                                                                                  |
| two hours                               | Intrusion Prevention System (IPS)<br>Gateway Anti Virus<br>Gateway Anti Spam                                               | Expires On Thu 04 Oct 2012<br>Expires On Thu 04 Oct 2012<br>Expires On Thu 04 Oct 2012                                                                    |
| two hours                               | Intrusion Prevention System (IPS)<br>Gateway Anti Virus<br>Gateway Anti Spam<br>8 x 5 Support                              | Expires On Thu 04 Oct 2012<br>Expires On Thu 04 Oct 2012<br>Expires On Thu 04 Oct 2012<br>Expires On Thu 04 Oct 2012                                      |
| two hours                               | Intrusion Prevention System (IPS)<br>Gateway Anti Virus<br>Gateway Anti Spam<br>8 x 5 Support<br>24 x 7 Support            | Expires On Thu 04 Oct 2012<br>Expires On Thu 04 Oct 2012<br>Expires On Thu 04 Oct 2012<br>Expires On Thu 04 Oct 2012<br>Unsubscribed                      |
| two hours                               | Intrusion Prevention System (IPS)<br>Gateway Anti Virus<br>Gateway Anti Spam<br>8 x 5 Support<br>24 x 7 Support<br>SSL VPN | Expires On Thu 04 Oct 2012<br>Expires On Thu 04 Oct 2012<br>Expires On Thu 04 Oct 2012<br>Expires On Thu 04 Oct 2012<br>Unsubscribed<br>Promotional Offer |

#### Appliance LED Behavior

| LED           | State                     | Description                                      |
|---------------|---------------------------|--------------------------------------------------|
| Power         | Red                       | Cyberoam appliance is ON                         |
|               | Off                       | Cyberoam appliance is OFF                        |
| SSD           | Flashing Green            | Activity going on                                |
|               | Off                       | No activity                                      |
| Ports - A,B,C | Off (Up), Yellow (Down)   | Port connected at 10Mbps and Activity going on   |
| (Front Panel) | Green (Up), Yellow (Down) | Port connected at 100Mbps and Activity going on  |
|               | Amber (Up), Yellow (Down) | Port connected at 1000Mbps and Activity going on |
|               | Off                       | No link                                          |

### 6 CONFIGURING THE CYBEROAM APPLIANCE

Network Configuration Wizard guides you step-by-step through the configuration of the network parameters like IP address, subnet mask, and default gateway for Cyberoam. Use the configuration settings you have noted in section 4.

Click 'Start' to start the configuration.

| Cyberoam                                                                | Network Configuration Wizard               |
|-------------------------------------------------------------------------|--------------------------------------------|
| The Identity Based<br>UTM Appliance                                     |                                            |
| Secure your enterprise<br>with Cyberoam integrated<br>internet security | Abberready as ourse _== C ; ;; = CyberRunn |
| Cyberoam                                                                | Start Exit                                 |

Screen 1 - Network Configuration Wizard

#### ► CONFIGURE MODE

| Gateway mode                                                                                                    | Bridge mode                                                                                                    |
|----------------------------------------------------------------------------------------------------|----------------------------------------------------------------------------------------------------|
| To configure Cyberoam in Gateway mode, select the option Gateway Mode and click 🧿 button.                                                                                                    | To configure Cyberoam in Bridge mode, select the option Bridge Mode and click 📀 button.                                                                                                    |
| Follow the on-screen steps to:                                                                                                    | 1. Select the LAN and WAN ports to be bridged.                                                                                                    |
| <ol> <li>Configure Interface: Configure IP Address,<br/>Subnet Mask and Zone for each port, where<br/>Zone is a logical grouping of Interfaces.</li> </ol>                                       | Port B is of WAN.                                                                                                    |
| By default, Cyberoam binds ports A, B and C to<br>LAN, WAN and DMZ Zones respectively. To<br>enable interface for PPPoE, provide PPPoE<br>details: Username and Password (only for<br>WAN Zone). | Bridge Mode                                                                                                    |
| Click <b>Next</b> to repeat the steps given above for each port.                                                                                                    | <ol> <li>To manage the Cyberoam in your network,<br/>configure the IP Address and Subnet Mask.<br/>Provide the Gateway and DNS details to<br/>connect Cyberoam to the Internet. Refer to<br/>General Settings in Section 4.</li> </ol> |
| <ol> <li>Configure DNS server address: Click "Obtain<br/>an IP from DHCP" to override appliance<br/>DNS and use DNS received from the<br/>external DHCP server</li> </ol>                        | Bridge Configuration         Cateway Details         DitS Configuration           P Address         10 101.82         If P Name         CHCP_Pwrth_COV           Submit Hask         255.255.50         P Address         10 101.01    |
| Refer to the screen titled Screen 2 - Gateway<br>Mode: Zone and Network Configuration.                                                                                                    | Proceed to Configure Internet Access section<br>on the next page.                                                                                                    |

| Obtain an IP from DH                                            | ICP         | Gateway Details    | DNS Configurat | ion           |
|-----------------------------------------------------------------|-------------|--------------------|----------------|---------------|
| <ul> <li>Obtain an IP from PP</li> <li>Use Static IP</li> </ul> | POE         | Address            | Obtain DNS     | from DHCP     |
| P Address 10<br>Subnet Mask 25                                  | 5.255.255.0 | PPPoE Details      | Obtain DNS     | from PPPoE    |
| Zone LA                                                         | N P         | essword Previous N | Static DNS     |               |
| Interface Configuration                                         |             | Primary DNS        | 8.8.8.8        |               |
|                                                                 |             |                    | Secondary DNS  | 4.2.2.2       |
|                                                                 |             |                    |                | Configuration |

Screen 2 - Gateway Mode: Zone and Network Configuration

#### ► CONFIGURE INTERNET ACCESS

By default, Cyberoam applies 'General Internet Policy' as Internet access policy for LAN to WAN traffic. **Do not change the default setting**.

Cyberoam provides 3 types of policies:

'Monitor Only' policy allows all LAN to WAN traffic

'General Internet' policy enables IPS<sup>1</sup> and Virus<sup>2</sup> scanning and allows LAN to WAN traffic except Unhealthy Web and Internet traffic as defined by Cyberoam. This will include sites related to Adult contents, Drugs, Crime and Suicide, Gambling, Militancy and Extremist, Violence, Weapons, Phishing and Fraud and URL Translation sites.

'Strict Internet' policy enables IPS' and Virus<sup>2</sup> scanning and allows only authenticated LAN to WAN traffic.

Click O button to configure the mail settings

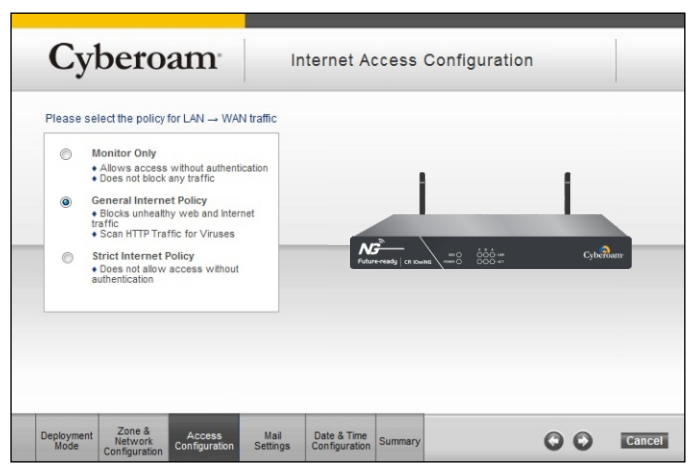

Screen 3 - Access Configuration

<sup>1</sup>Until Intrusion Prevention System module is subscribed, IPS scanning will not be effective. <sup>2</sup>Until Gateway Anti Virus module is subscribed, virus scanning will not be effective.

#### CONFIGURE MAIL SETTINGS

- 1. Specify Administrator Email ID
- 2. Specify Mail server IP address
- 3. Specify email address that should be used to send the System Alerts
- Click "Authentication Required" to enable SMTP authentication, if required and specify username and password.

Click **O** button for Date and Time zone configuration

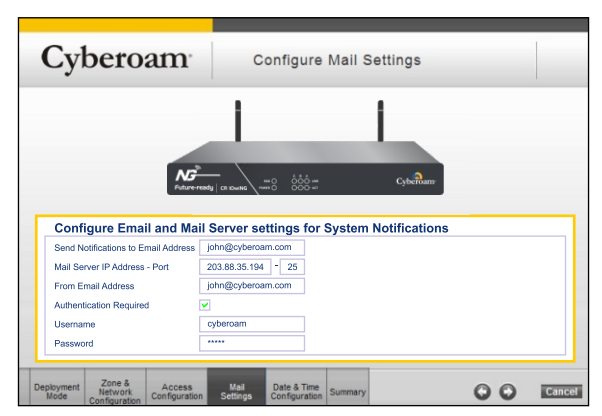

Screen 4 - Mail Settings

#### CONFIGURE DATE AND TIME ZONE

Set time zone and current date

Enable clock synchronization with NTP server to tune Cyberoam's clock using global time servers.

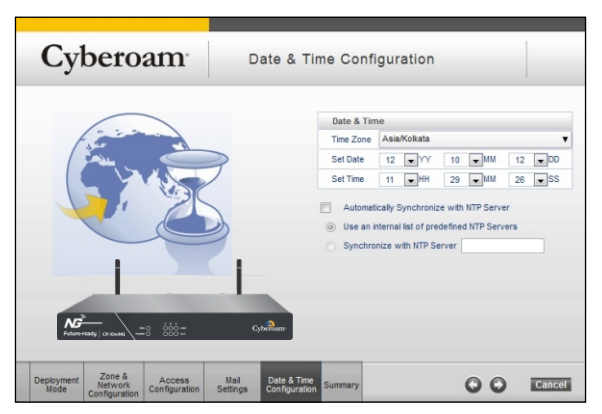

Screen 5 - Date and Time Configuration

Click 📀 button to view the configured details. Copy the configured details for future use.

Click 'Finish'. It will take a few minutes to save the configuration details.

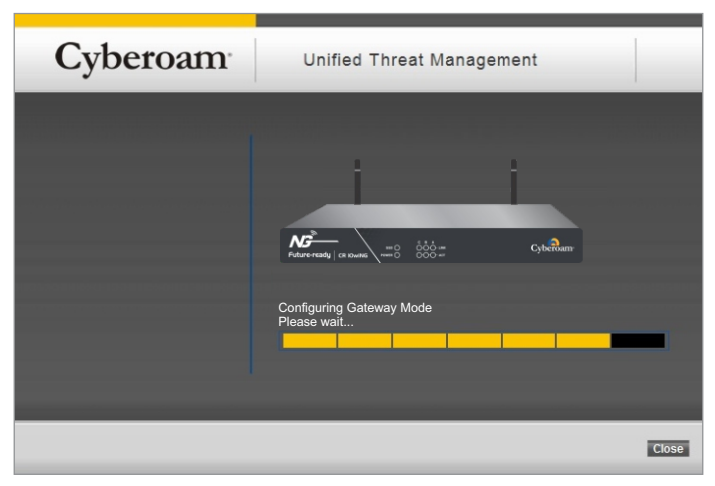

Screen 6 - Network Configuration Wizard

On successful configuration the following page is displayed.

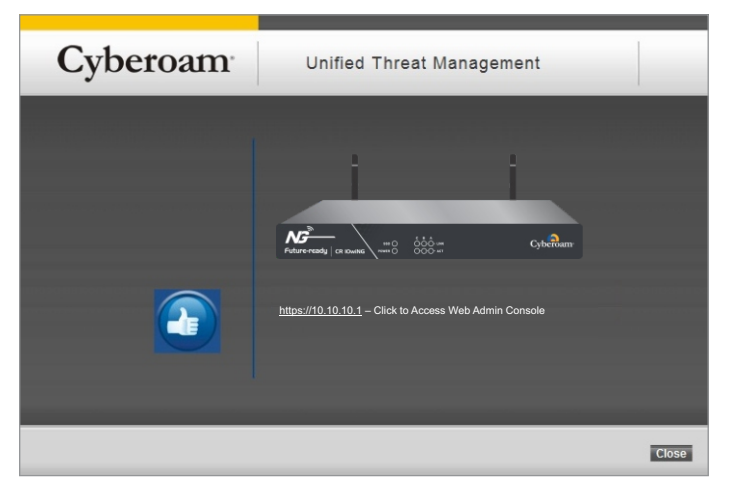

Screen 7 - Network Configuration Wizard

After a few seconds, click the URL to access the Web Admin Console. Click **Close** button to close the Network Configuration Wizard window.

#### Note:

If you change the LAN IP address (Gateway mode) or Bridge IP address (Bridge mode), you must use this address to reconnect to the Web Admin Console. You might also have to change the IP address of the management computer to be on the same subnet as the new IP address.

Refer to the 'Guides' section on http://docs.cyberoam.com for information on how to Control Traffic, and how to configure Anti-Virus Protection, Content Filtering, Spam Filtering, Intrusion Prevention System (IPS), and Virtual Private Networking (VPN).

#### Congratulations!!!

This finishes the basic configuration of Cyberoam.

Your network is now protected from Internet-based threats and access to Adult contents, Drugs, Crime and Suicide, Gambling, Militancy and Extremist, Violence, Weapons, Phishing and Fraud and URLTranslation sites are blocked.

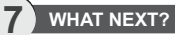

1. Create Customer Account and register Appliance

Browse to http://customer.cyberoam.com and click Register and follow the on-screen steps. It creates your customer account as well as register your appliance. To subscribe for free 15-days trial subscription of Web and Application Filtering, IPS, Anti Virus and Anti Spam, browse to http://customer.cyberoam.com and login with the credentials provided at the time of account creation.

 Access Cyberoam Web Admin Console Browse to https://<IP address of cyberoam> and log on using the default username (admin) and password (admin).

Note: Internet Explorer 7+ or Mozilla Firefox 1.5+ is required to access the Cyberoam Web Admin Console.

- Go to menu System → Maintenance → Licensing page and synchronize the registration details. Registration and subscription details are displayed only after synchronization.
- Configure the correct firewall rule for your Domain Name Server (DNS). You may not be able to access Internet if not configured properly.
- 5. Go to Firewall → Rule → Rule and edit default firewall rules to enable virus scanning.
- Set authentication parameters Go to Identity → Authentication → Authentication Server to define the authentication parameters.
- Access Help For accessing online help, click the Help button or F1 key on any of the screens to access the corresponding topic's help. Use the Contents and Index options to navigate through the entire online help.

#### Additional Resources

#### Important Notes:

Important Notice Cyberoam Technologies Pvt. Ltd. has supplied this Information believing it to be accurate and reliable at the time of printing, but is presented without warranty of any kind, spressed or implied. Users must take full responsibility for their application of any products. Or became there are the spressed or implied to a spressed or implied to a s without notice.

#### USER'S LICENSE

Use of this product is subject to acceptance of the terms and conditions of Cyberoam End User License Agreement (EULA) and Warranty Policy for Cyberoam Security Appliances. You will find the copy of the EULA at <a href="http://www.cyberoam.com/documents/EULA.html">http://www.cyberoam.com/documents/EULA.html</a> and the Warranty Policy for Cyberoam Security Appliances at http://kb.cyberoam.com

#### RESTRICTED RIGHTS

Copyright 1999 - 2014 Cyberoam Technologies Private Ltd. All rights reserved. Cyberoam, Cyberoam logo are trademark of Cyberoam Technologies Pvt. Ltd.

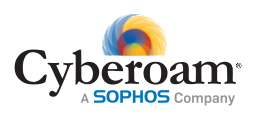

Toll Free Numbers USA: +1-800-686-2360 India: 1-800-301-00013 APAC/MEA: +1-877-777-0368 Europe : +44-808-120-3958

Visit: www.cyberoam.com Contact: sales@cyberoam.com

## **FCC Statement:**

This equipment has been tested and found to comply with the limits for a Class B digital device, pursuant to part 15 of the FCC Rules. These limits are designed to provide reasonable protection against harmful interference in a residential installation. This equipment generates, uses, and can radiate radio frequency energy and, if not installed and used in accordance with the instructions, may cause harmful interference to radio communication. However, there is no guarantee that interference will not occur in a particular installation. If this equipment does cause harmful interference to radio or television reception, which can be determined by turning the equipment off and on, the user is encouraged to try to correct the interference by one or more of the following measures:

• Reorient or relocate the receiving antenna.

• Increase the separation between the equipment and receiver.

• Connect the equipment into an outlet on a circuit different from that to which the receiver is connected.

• Consult the dealer or an experienced radio/TV technician for help.

# FCC Caution:

Any changes or modifications not expressly approved by the party responsible for compliance could void the user's authority to operate this equipment. This device complies with Part 15 of the FCC Rules. Operation is subject to the following two conditions:

(1) This device may not cause harmful interference, and

(2) this device must accept any interference received, including interference that may cause undesired operation.

### **IMPORTANT NOTICE:**

### FCC Radiation Exposure Statement:

This equipment complies with FCC radiation exposure limits set forth for an uncontrolled environment. This equipment should be installed and operated with minimum distance 20cm between the radiator & your body. This device and it's antennas(s) must not be co-located or operating in conjunction with any other antenna or transmitter except in accordance with FCC multi-transmitter product procedures.

The availability of some specific channels and/or operational frequency bands are country dependent and are firmware programmed at the factory to match the intended destination. The firmware setting is not accessible by the end user.